### System eZWM do wystawiania zleceń na wyroby medyczne

### np. sprzęt stomijny P.99

### https://ezwm.nfz.gov.pl/ap-zz/user/zz/welcome@default

Do pracy z systemem Zlecenia Zaopatrzenia zalecane są następujące przeglądarki:

- Mozilla Firefox wersja minimalna 58
- Chrome wersja minimalna 64
- Opera wersja minimalna 50

#### Etap. 1 Logowanie do aplikacji.

Poprzez Portal SZOI oraz Portal ŚWIADCZENIODAWCY należy zdefiniować administratora zarządzającego oraz dodać użytkowników do aplikacji ap-zz.

Dla personelu prowadzącego indywidulane praktyki dostęp do eZWM zakłada się poprzez PORTAL PERSONELU lub SNRL.

Logując się do aplikacji ap-zz należy wybierać oddział wojewódzki na terenie, którego pracuje osoba wystawiająca zlecenie oraz wpisać login i hasło.

Dolnośląski, Lubuski, Łódzki, Małopolski, Opolski, Podkarpacki, Pomorski, Śląski-należy wybrać typ kontrahenta (Lekarz/pracownik medyczny)

| NECZ<br>Narodowy Fundusz Zdrowia | Zlecenia<br>Zaopatrzenia<br>Portal SZOI | 1                |          | 50 |
|----------------------------------|-----------------------------------------|------------------|----------|----|
|                                  | Oddział                                 | Dolnośląski (01) |          |    |
|                                  | Typ kontrahenta<br>Login                | - wybierz        |          |    |
|                                  | Hasto                                   |                  | Akceptuj |    |

Kujawsko-Pomorski, Lubelski, Mazowiecki, Podlaski, Świętokrzyski, Warmińsko-Mazurski, Wielkopolski, Zachodniopomorski.

| Narodowy Fundusz Zdrowia | Zlecenia<br>Zaopatrzenia<br>Portal SZOI |                        |          | 5 |
|--------------------------|-----------------------------------------|------------------------|----------|---|
|                          | Oddział                                 | Kujawsko-Pomorski (02) | 1+       |   |
|                          | Login                                   |                        |          |   |
|                          | Hasło                                   |                        |          |   |
|                          |                                         |                        | Akceptuj |   |
|                          |                                         |                        |          |   |

# Etap. 2 Wystawienie zlecenia

| Klikamy zlecenia<br>zaopatrzenia                                                                                                    |                                                                                                    |                                                                                                    |                                                                                                    |                                                                                                    |
|----------------------------------------------------------------------------------------------------|----------------------------------------------------------------------------------------------------|----------------------------------------------------------------------------------------------------|----------------------------------------------------------------------------------------------------|----------------------------------------------------------------------------------------------------|
| Syr em: ap-zz<br>Wei /a: 2020.05.14.1 Costatnie biędne logov<br>Norodowy Fundusz Zdrowia                                                                                            | Zlecenia<br>Zaopatrzenia<br>Portal SZOI                                                                                                    |                                                                                                    |                                                                                                    |                                                                                                    |
| Zlecenia zaopatrzenia<br>Swiaoczeniouawca<br>Kod: 15000036<br>Nazwa:                                                                                                    | a ▼<br>Witamy w modul                                                                                                    | e Zlecenia Zaopa                                                                                      | trzenia                                                                                                    | Wyłoguj                                                                                                    |
| Moduł Zlecenia Zaopatrzeni<br>innymi aplikacjami i systemami w<br>centralnego systemu weryfikacji,<br>funkcje niezbędne do dalszej o<br>świadczeniobiorcą.                          | a jest częścią systemu eZWM służąc<br>trybie on-line. Oznacza to, że popra<br>a po chwili odsyłana jest odpowiedź<br>ubsługi zlecenia zaopatrzenia w p | ą do rejestracji zlecenia<br>awnie zarejestrowane z<br>z wynikiem weryfikacji<br>rocesie wymiany info | a zaopatrzenia w wyroby n<br>:lecenie zaopatrzenia, auto<br>. W zależności od wyniku w<br>rmacji między zlecającym | nedyczne. Współpracuje on z<br>matycznie przesyłane jest do<br>veryfikacji system udostępnia<br>, płatnikiem, realizatorem i |
| Funkcje modułu dostępne dla uży<br>Rejestracja zlecenia zaopat<br>Sprawdzenie wyniku weryf<br>Poprawa zlecenia zaopatrz<br>Wydruk zlecenia zaopatrze<br>Przeglądanie rejestru zlece | tkownika:<br>rzenia<br>kacji zlecenia (uzyskanego on-line)<br>enia w przypadku negatywnego wyni<br>nia<br>ń zaopatrzenia                               | iku weryfikacji                                                                                       |                                                                                                    |                                                                                                    |
|                                                                                                    |                                                                                                    |                                                                                                    |                                                                                                    | NEZ<br>Narodowy Funduzz Zdzowia                                                                                              |

### Krok.1 klikamy "Dodaj zlecenie"

| Narodowy Fundusz                                                                             | Z<br>Zdrowia                                 | Zlece<br>Zaopatr<br>Portal S                                   | nia<br>izenia<br>szoi                        |                   | 5                                  |               |
|----------------------------------------------------------------------------------------------|----------------------------------------------|----------------------------------------------------------------|----------------------------------------------|-------------------|------------------------------------|---------------|
| Zlecenia zaopatrzeni                                                                         | a Admini                                     | stracja 🔻                                                      |                                              |                   |                                    | Wyloguj       |
| Świadczeniodawca<br>Kod: 150000036<br>Nazwa:                                                 |                                              |                                                                | Zlecenia na wyroby r                         | nedyczne          | Wystawie                           | nie zlecenia  |
| Szukaj według:<br>Status zlecenia:<br>Wyrób medyczny:<br>Id instalacji:<br>Data wystawienia: | Nazwisko<br>wybierz<br>wybierz<br>ostatni mi | świadczeniobiorcy 💌 2<br>💌 S<br>esiąc 💌                        | Zawiera                                      | Szu               | ıkaj Zlicz rekordy                 |               |
|                                                                                              |                                              |                                                                | E Bieżący zakres pozyc                       | :ji: 1 - 20       |                                    | Odśwież listę |
| Lp. <u>Status zl</u><br><u>Iry</u>                                                           | enia<br>ecenia<br>b                          | Data wystawienia<br>Data weryfikacji<br>Id instalacji <b>?</b> | <u>Osoba wystawiająca</u><br><u>zlecenie</u> | Świadczeniobiorca | <u>Określenie</u><br><u>wyrobu</u> | Operacje      |

| ZLECENIE NA ZAOPATRZENIE W WYROBY MEDYCZNE                                                                                                    |  |  |  |  |  |  |
|----------------------------------------------------------------------------------------------------|--|--|--|--|--|--|
| Wystawienie zlecenia Dane podmiotu Adres miejsca udzielania świadczenia Dane świadczeniobiorcy                                                                    |  |  |  |  |  |  |
| Potwierdzenie prawa do świadczeń Uprawnienia Określenie wyrobu medycznego<br>Data podpowie się bieżąca<br>Wystawienie zlecenia na zaopatrzenie w wyroby prodyczne |  |  |  |  |  |  |
| Data wystawienia ziecenia<br>Dane podmiotu, w ramach którego wystawiono ziecenie<br>Kod świadczeniodawcy / osoba personely 150000036                              |  |  |  |  |  |  |
| Nazwa podmiotu, w ramach którego wystawiono zlecenie                                                                                                    |  |  |  |  |  |  |
| REGON 000                                                                                                    |  |  |  |  |  |  |
| Adres miejsca udzielania świadczenia opieki zdrowotnej                                                                                                    |  |  |  |  |  |  |
| Miejsce udzielania świadczeń wybierz                                                                                                    |  |  |  |  |  |  |
| Kod pocztowy         00-000         Miejscowość         Miejscowość                                                                                               |  |  |  |  |  |  |
| Ulica Ulica                                                                                                    |  |  |  |  |  |  |
| Nr domu Nr lokalu Nr lokalu                                                                                                    |  |  |  |  |  |  |

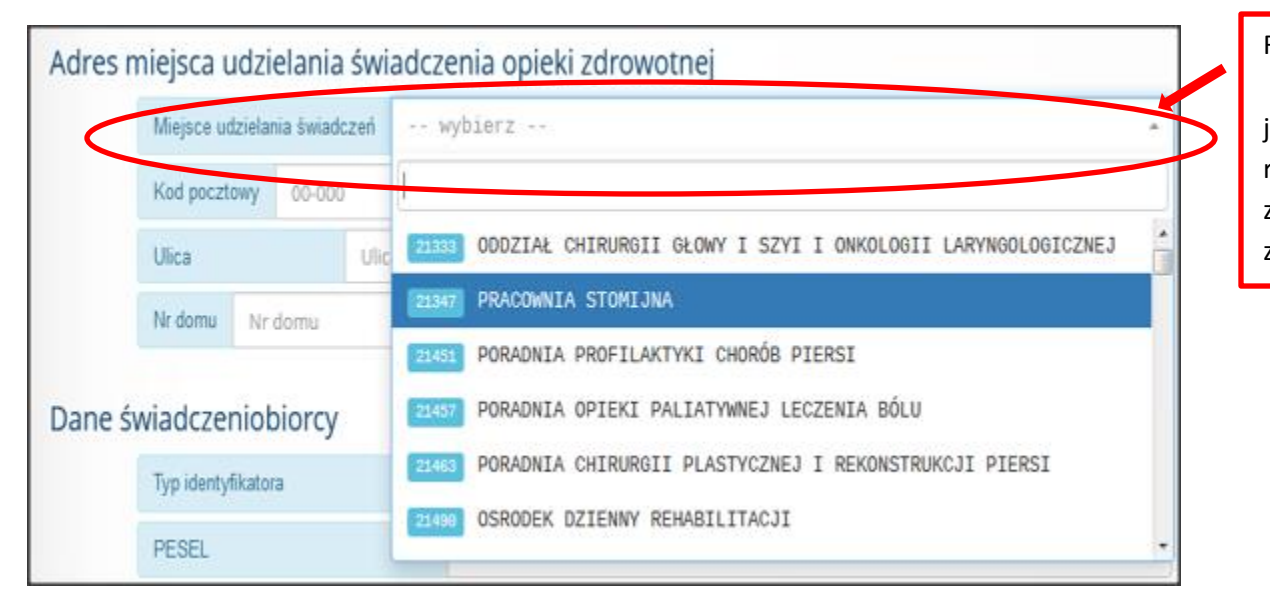

Rozwijamy listę i wybieramy jednostkę w ramach, której ma zostać wystawione zlecenie

#### Krok. 3 Wypełniamy dane pacjenta dla, którego wystawiamy zlecenie: PESEL, płeć, imię i nazwisko

|             |             |          |                | Jeśli pacjent i<br>wybieramy spo<br>listy, n | nie ma PESEL-u to<br>osób identyfikacji z<br>p. paszport |                  |
|-------------|-------------|----------|----------------|----------------------------------------------|----------------------------------------------------------|------------------|
| Dane świadc | zeniobiorcy |          |                |                                              |                                                          | ]                |
| Typ ide     | ntyfikatora |          | P PESEL        |                                              |                                                          | $\triangleright$ |
| PESEI       | -           |          | PESEL          |                                              |                                                          |                  |
| Płeć        | wybierz     | · •      | Data urodzenia |                                              | Pacjentom bez PES                                        | ELU              |
| Imię        |             | Imię     |                |                                              | należy wpisać dat                                        | tę               |
| Nazwis      | ko          | Nazwisko |                |                                              | uiouzenia                                                |                  |

**Krok.4 Potwierdzenie prawa do świadczeń**: domyślnie ustawione jest "NIE" wtedy system eZWM elektronicznie potwierdza prawo do świadczeń.

| Potwier | dzenie prawa do świadczeń                         |     |
|---------|---------------------------------------------------|-----|
|         | Potwierdzenie na podstawie dokumentu/oświadczenia | TAK |
|         |                                                   |     |

Natomiast jeśli pacjent w systemie e-WUŚ widnieje jako nieubezpieczony lub po weryfikacji zlecenia, okaże się, że system nie potwierdza tego prawa do świadczeń, a pacjent twierdzi, że jest osoba ubezpieczoną, to można potwierdzić to prawo na podstawie oświadczenia lub dokumentu.

W przypadku oświadczenia konieczne jest wypełnienie odpowiedniego druku oświadczenia przez pacjenta lub osobę uprawnioną.

| Potwie  | erdzenie prawa do           | świadczeń                                                  |   |
|---------|-----------------------------|------------------------------------------------------------|---|
|         | Potwierdzenie na podsta     | wie dokumentu/oświadczenia TAK NIE                         |   |
|         | Sposób potw. uprawnień      | wybierz                                                    | • |
|         |                             |                                                            |   |
| Uprav   | vnienie dodatkowe           | 2 Potwierdzenie prawa do świadczeń na podstawie dokumentu  |   |
| Kod tyt | ułu uprawnienia dodatkowego | Potwierdzenie prawa do świadczeń na podstawie oświadczenia |   |

**Krok.5 Uprawnienia dodatkowe**, które wpływają na wysokość limitu finansowania w przypadku sprzętu stomijnego, to **47ZN** (pacjent ze znacznym stopniem niepełnosprawności), **47DN** (pacjent z ustawy za Życiem).

Jeśli pacjent posiada ważny dokument uprawniający to wypełniamy tą sekcję, a jeśli nie to pomijamy.

Przykład wypełnienia dla 47ZN - pacjent ze znacznym stopniem niepełnosprawności:

Rozwijamy listę i wybieramy kod uprawnień np. 47ZN

| Uprawnienie dodatkowe, z                                                                                                    | którego będzie korzystał                                                           | świadczeniobiorca                                                                               |                           |
|----------------------------------------------------------------------------------------------------|------------------------------------------------------------------------------------|-------------------------------------------------------------------------------------------------|---------------------------|
| Kod tytułu uprawnienia dodatkoweg                                                                                            | 47ZN wyroby medyczne bez u                                                         | względnienia okresów użytkowania, w                                                             | w liczbie w 🗂 🗾           |
| Rodzaj dokumentu 8 Orzeczeni                                                                                                 | le o niepełnosprawności w s                                                        | topniu znacznym (od 16 roku życia)                                                              | albo inne t 🗂 👻           |
| Nr dokumentu<br>Bezterminowy Tak Nie                                                                                         | Data ważności Data ważności                                                        | Wpisujemy numer orzeczenia lub inneg<br>dokumentu równorzednego z orzeczeni                     | go<br>em                  |
| Data wystawienia Data wystawienia                                                                                            | Wpisz datę wystaw<br>dokumentu uprawnia                                            | vienia<br>aiącego                                                                               |                           |
| bezterminowo, to zaznaczamy<br>Tak, a jeśli ma datę ważności , to<br>ją wpisujemy                                            |                                                                                    |                                                                                                 |                           |
|                                                                                                    |                                                                                    |                                                                                                 | Rozwijamy listę i wybiera |
| versited surgebries in die 470N                                                                                              | nacionet do 10 m ÷ - Ustour                                                        | · Żuciowa                                                                                       | kod uprawnień np. 47DI    |
| rzykład wypełnienia dla 47DN -                                                                                               | · pacjent do 18 r. z. z Ustawy                                                     | i za zyciem                                                                                     |                           |
|                                                                                                    |                                                                                    |                                                                                                 |                           |
| Uprawnienie dodatkowe,                                                                                                    | z którego będzie korzyst                                                           | ał świadczeniobiorca                                                                            |                           |
| Uprawnienie dodatkowe, Kod tytułu uprawnienia dodatkowe                                                                      | z którego będzie korzyst<br>47DN wyroby medyczne bez                               | ał świadczeniobiorca<br>uwzględnienia okresów użytkowania                                       | , w liczbie w 🏦 🗲         |
| Uprawnienie dodatkowe,<br>Kod tytułu uprawnienia dodatkowe<br>Rodzaj dokumentu 7 Zaświad                                     | z którego będzie korzyst<br>47DN wyroby medyczne bez<br>czenie lekarza podstawowej | ał świadczeniobiorca<br>uwzględnienia okresów użytkowania<br>opieki zdrowotnej lub lekarza ubez | , w liczbie w             |
| Uprawnienie dodatkowe,<br>Kod tytułu uprawnienia dodatkowe<br>Rodzaj dokumentu Z Zaświad<br>Data wystawienia Data wystawieni | z którego będzie korzyst<br>47DN wyroby medyczne bez<br>czenie lekarza podstawowej | ał świadczeniobiorca<br>uwzględnienia okresów użytkowania<br>opieki zdrowotnej lub lekarza ubez | , w liczbie w 🏦           |

Tu wpisujemy datę wystawienia zaświadczenia lekarskiego oraz npwz lekarza, który to zaświadczenie wystawił

## Krok. 6 Wyrób medyczny P.099 sprzęt stomijny

Liczba sztuk to 90, jeśli pacjent ma kod 47ZN/47DN to można wpisać np. podwójny limit, czyli 180 sztuk

Z listy wybieramy P.099 -rodzaj stomii np. kolostomia, ileostomia, urostomia

.

| Określenie wyrobu          | medycznego                                                             |                              |                   |             |  |  |
|----------------------------|------------------------------------------------------------------------|------------------------------|-------------------|-------------|--|--|
| Typ wyrobu soczewki        | okularowe inny wyrób medyczny                                          | Rodzaj słownika              | NFZ MZ            |             |  |  |
| vvyrob medyczny P.e        | 99.K SPRZĘT STOMIJNY - STOMIA N                                        | A JELICIE GRUBYM (KOLOSTOM   | IA)               |             |  |  |
| Liczba przetok 1           | Kontynuacja Tak Nie                                                    | Liczba sztuk na miesiąc      | Brak li           | mitu        |  |  |
| Pierwszy miesiąc zaopatrze | nia comiesięcznego 2020-05                                             | Liczba miesięcy zaopatrzenia | comiesięcznego 12 | >           |  |  |
| Kod ICD10 C20 No           | wotwór złośliwy odbytnicy                                              |                              | 1                 |             |  |  |
| Kryteria przyznania wyrobu | Kryteria przyznania wyrobu 🛛 🗶 😆 stomia na jelicie grubym (kolostomia) |                              |                   |             |  |  |
|                            |                                                                        |                              |                   |             |  |  |
| i pacjent ma stomię obus   | ronną                                                                  |                              |                   |             |  |  |
| o wpisujemy liczbę przetc  | k: 2                                                                   |                              | Liczba miesięcy   | r, na które |  |  |
|                            |                                                                        |                              | wystawiamy zlece  | nie- od 1-1 |  |  |

# Krok.7 Dane lekarza/pielęgniarki wystawiającej zlecenie

| Ziecenie wystawione pizez | Wybierz 👻             | Numer prawa wykonywania zawodu                       | 0             |
|---------------------------|-----------------------|------------------------------------------------------|---------------|
| lmię imię                 |                       | Nazwisko nazwisko                                    |               |
|                           | Należy<br>wystawiając | uzupełnić dane osoby<br>ej zlecenie i kliknąć zapisz | Zapisz 🚺 Do g |

Po zapisaniu wracamy automatycznie na okno główne, gdzie po odświeżeniu możemy sprawdzić status zlecenia.

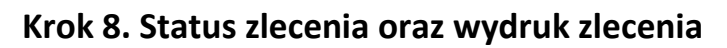

|                                                                         |                                                                   | Zlecenia na wyrob                                                                                                    | y medyczne                                                        |                                            |                    |
|-------------------------------------------------------------------------|-------------------------------------------------------------------|----------------------------------------------------------------------------------------------------|-------------------------------------------------------------------|--------------------------------------------|--------------------|
| Szukai według:                                                          | Namaiaka fasiadananiakianan                                       | 7                                                                                                    |                                                                   |                                            | Dodaj ziecenie     |
| Status zlecenia:                                                        | Nazwisko swiadczeniobiorcy                                        | <ul> <li>Zawiera</li> <li>Soczewki okularowe:</li> </ul>                                                                                                    |                                                                   | Szukaj Zlicz rekordy                       |                    |
| Wyrób medyczny:                                                         | wybiel 2                                                          |                                                                                                    |                                                                   |                                            |                    |
| ld instalacji:                                                          | wybierz                                                           | •                                                                                                    |                                                                   |                                            |                    |
| Data wystawienia:                                                       | ostatni miesiąc                                                   | •                                                                                                    |                                                                   |                                            |                    |
| Data weryfikacji:                                                       | E -                                                               |                                                                                                    |                                                                   |                                            |                    |
|                                                                         |                                                                   |                                                                                                    |                                                                   |                                            | Odśwież listę      |
| >>>                                                                     |                                                                   | Bieżący zakres po                                                                                                    | ozycji: 1 - 20                                                    |                                            | >>>                |
| Lp. <u>Status zlec</u><br><u>Tryb</u>                                   | cenia Data wystawieni<br>cenia Data weryfikacj<br>Id instalacji ? | <u>a</u><br><u>Osoba wystawiająca</u><br><u>zlecenie</u>                                                                                                    | Świadczeniobiorca                                                 | <u>Określenie</u><br>wyrobu                | Operacje           |
| 1. Nr: 1-20-000767<br>Status: Zweryfik<br>pozytywnie<br>Tryb: Pierwotne | 498-4 Wyst.: 2020-05-1<br>wane Wer.: 2020-05-1<br>Id: AP-ZZ       | 9 Rodz. upr.: Lekarz<br>9 Npwz: The second second seco | Typ id.: PESEL<br>Id.:<br>Im. i nazw: m s<br>Data ur.: 2011-06-21 | Wyrób: P.099.I<br>2020-05 przez 12<br>m-cy | ( pobierz pdf      |
| Zlecenie p<br>zweryfikowane<br>zrealizowani                             | oozytywnie<br>jest możliwe do<br>a dla pacjenta                   |                                                                                                    |                                                                   |                                            | Wydruk<br>zlecenia |
|                                                                         | Nr zlece<br>Świadcz                                               | Pobranie wy<br>nia: 1-20-00<br>eniobiorca: m s                                                                                                    | ników weryfikac                                                   | ji zlecenia                                |                    |
|                                                                         | <u>Stan prod</u><br>Data roz<br>Całkowit<br>Status: D             | r <u>esu</u><br>poczęcia generacji: 2020<br>y czas generacji: 0.2 sec.<br>OKUMENT WYGENEROV                                                                                                    | 0-05-19 17:48:13<br>WANY<br>pobierz plik                          | Pobieramy p                                | plik ze zleceniem  |
|                                                                         |                                                                   | Anuluj                                                                                                    | ← Wstecz Zakor                                                    | w pd                                       | T 3 Strony         |

Na wydrukowanym zleceniu (na stronie 2) składamy podpis (opcjonalnie pieczątka + parafa).

#### Anulowanie zlecenia

Jeśli z jakiś przyczyn będziemy chcieli anulować wystawione zlecenie (np. nie dodaliśmy pacjentowi kodu uprawnień dodatkowych), to możemy to zrobić, o ile realizator (sklep) nie pobrał tego zlecenia. Jeśli sklep pobrał zlecenie, ale go nie zrealizował, to po wycofaniu pobrania zlecenia przez sklep możemy anulować zlecenie.

Anulowanie zlecenia jest dostępne w operacjach przy danym zleceniu. W tym celu wyszukujemy na liście wystawionych zleceń, zlecenie, które chcemy anulować.

|                   |                              |                      |                  |                                      | Zlecenia na wy                          | roby med      | lyczne            |                          |                |
|-------------------|------------------------------|----------------------|------------------|--------------------------------------|-----------------------------------------|---------------|-------------------|--------------------------|----------------|
|                   |                              |                      |                  |                                      |                                         |               |                   |                          | Dodaj zlecenie |
| Szukaj według:    |                              | Nr zlecenia          |                  | z                                    | ▼ Zawiera                               |               | 000767498-4       | Szukaj Zlicz rekordy     |                |
| Status zlecenia:  |                              | wybierz              |                  | ✓ So                                 | <ul> <li>Soczewki okularowe:</li> </ul> |               |                   |                          |                |
| Wyrób             | medyczny:                    |                      |                  |                                      |                                         |               |                   |                          |                |
| ld insta          | lacji:                       | wybierz              |                  | -                                    |                                         |               |                   |                          |                |
| Data wystawienia: |                              | ostatni miesiąc      |                  | -                                    |                                         |               |                   |                          |                |
| Data we           | eryfikacji:                  |                      | - 🔳              |                                      |                                         |               |                   |                          |                |
|                   |                              |                      |                  |                                      |                                         |               |                   |                          | Odśwież listę  |
|                   |                              |                      |                  |                                      | Bieżący zakr                            | es pozycji: 1 | - 20              |                          |                |
|                   | Nr zlecenia                  |                      | Data wystawienia |                                      | 2<br>Osoba wystawiająca                 |               |                   | Okraflania               |                |
| Lp.               | <u>Status z</u><br><u>Tr</u> | <u>lecenia</u><br>yb | Dat<br>Id        | a weryfikacji<br>instalacji <b>?</b> | <u>zlecenie</u>                         | nająca        | Świadczeniobiorca | wyrobu                   | Operacje       |
| 1. Nr             | : 1-20-000767                | 498-4                | Wyst             | t.: 2020-05-19                       | Rodz. upr.: Lekarz                      |               | Typ id.: PESEL    | Wyrób: P.099.I           | C pobierz pdf  |
| Sta               | atus: Zweryfiko<br>zvtvwnie  | owane                | Wer.             | : 2020-05-19<br>P-77                 | Npwz: 4771416                           |               | Id.               | 2020-05 przez 12<br>m-cy | anuluj         |
| Try               | b: Pierwotne                 |                      | 10. A            |                                      |                                         |               | Data              |                          |                |
|                   |                              |                      |                  |                                      |                                         |               | ur.: 2011-06-21   |                          |                |
|                   |                              |                      |                  |                                      | Anulov                                  | wanie zle     | cenia             |                          | Anulowanie zi  |
|                   | INFORMACI                    | E PODSTAWOW          | /E               |                                      |                                         |               |                   |                          |                |
| EO                | <i>y</i>                     |                      |                  |                                      |                                         |               |                   |                          |                |
| Nr z              | lecenia: 1-20-0              | 000767498-4          |                  |                                      |                                         |               |                   |                          |                |
| Data              | a anulowania:                | 2020-05-19           |                  |                                      |                                         |               |                   |                          |                |
| Tryb              | anulowania:                  | całe zlecenie        |                  |                                      |                                         | <i>/</i> 1    |                   |                          |                |
| Przy              | CZYNA:*                      | TENTE                |                  | Poo                                  | dajemy krotko po                        | wod           |                   |                          |                |
| 224               |                              |                      | ノー               | • a                                  | nulowania zlecer                        | nia           |                   |                          |                |
|                   |                              |                      |                  |                                      |                                         |               |                   |                          |                |
|                   |                              |                      |                  |                                      |                                         |               |                   |                          |                |
|                   |                              |                      |                  |                                      |                                         |               |                   |                          |                |
|                   | DANE OSOB                    |                      | IEJ, KT          | ÓRA ANULUI                           | E ZLECENIE                              |               |                   |                          |                |
| Ć                 |                              |                      |                  |                                      |                                         |               |                   |                          |                |
| Rod               | zaj uprawnien                | ia:*                 |                  |                                      | Nr prawa wykonyw                        | ania zawodu   | J:*               |                          |                |
| Le                | karz                         | -                    |                  |                                      |                                         |               |                   |                          |                |
| Imię              | *                            |                      |                  |                                      | Nazwisko:*                              |               |                   |                          |                |
| 1                 |                              |                      |                  |                                      |                                         |               |                   |                          |                |
|                   |                              |                      |                  |                                      |                                         |               |                   |                          |                |
| pola w            | ymagane                      |                      |                  |                                      |                                         |               |                   |                          |                |
|                   |                              |                      |                  |                                      |                                         |               |                   |                          |                |
|                   |                              |                      |                  |                                      |                                         |               |                   |                          |                |

Zlecenie można wyszukać po numerze, po PESELU (id świadczeniobiorcy) lub po nazwisku pacjenta:

Zlecenie zmieni status na Anulowane.